### Протокол адаптации набора реагентов «ТЕХПЛАСТИН-ТЕСТ»

(кат. № 131, кат. № 140, кат. № 607, кат. № 608) на 40 и 100 определений производства ООО фирмы «Технология-Стандарт» для автоматического коагулометра

## «Sysmex CA-1500»

- **В** окне «**Main Menu**» нажать команду [**Setting**].
- 2. B okhe «Setting» нажать [Analysis Setting].
- **3**. В окне «Analysis Setting» нажать [Test Protocol].
- 4. В окне «Test Protocol» нажать [Select Test] и выбрать тест [PT].
- **5** Внести в Протокол теста изменения на основе таблицы, приведенной ниже:

| CA-1500 | Sample Vol.<br>Diluent Vol.<br>Rinse<br>Second Dilution<br>Diluent Vol.<br>Rinse | None             | 50 ul<br>0 ul<br>None<br>0 ul<br>0 ul<br>None |
|---------|----------------------------------------------------------------------------------|------------------|-----------------------------------------------|
|         | Factor Plasma                                                                    | None             | 0 ul                                          |
|         | Rinse(Pre. /Post)                                                                | None             | None                                          |
|         | First Reagent                                                                    | PT THS           | 100 ul 60 sec                                 |
|         | Push-out Solution                                                                | No               | 0 ul                                          |
|         | Rinse (Pre. /Post)                                                               | None x 0         | None x 0                                      |
|         | Second Reagent                                                                   | None             | 0 ul 0 sec                                    |
|         | Push-out Solution                                                                | No               | 0 ul                                          |
|         | Rinse (Pre. /Post)                                                               | None x 0         | None x 0                                      |
|         | Third Reagent                                                                    | None             | 0 ul 0 sec                                    |
|         | Push-out Solution                                                                | No               | 0 ul                                          |
|         | Rinse (Pre. /Post)                                                               | None x 0         | None x 0                                      |
|         | Detector<br>Sens<br>Maximum Time                                                 | Clot<br>Low Sens | for PT THS<br>120 sec                         |

Для перехода по строкам таблицы необходимо использовать стрелки курсора [↑][↓].

Коррекция объемов реагентов/плазмы, времени инкубации или используемых реагентов осуществляется с помощью цифровой панели либо кнопки [Change] (вводимые значения каждый раз следует подтверждать нажатием [Enter]).

По окончании заполнения таблицы нужно выйти из окна «Test Protocol» нажатием [Return].

В окне «Execute Settings?» подтвердить внесенные изменения нажатием [Set].

Можно продолжить редакцию протокола теста, нажав [Continue], либо вернуться в предыдущее окно без запоминания изменений, нажав [Cancel].

#### 🧼 В качестве реагента РТ ТНЅ выступает разведённый Техпластин.

В штативе нужно использовать гнездо, которое запрограммировано для PT THS.

#### Построение калибровочной кривой:

- Ш. После внесения изменений в протокол теста необходимо вернуться в окно «Main Menu».
- 2. B окне «Main Menu» следует нажать [Standard Curve].
- **3**. Выбрать тест, нажав кнопку [**PT**].
- Bыбрать режим построения калибровочной кривой: автоматический, нажав [Analysis Setting], либо ручной [Manual Entry].
- В автоматическом режиме в выделенной строке установить значение протромбинового времени в % по Квику 100% для контрольной нормальной плазмы, приготовленной при смешивании 3-5 образцов бедной тромбоцитами плазмы здоровых людей. В столбце [Dil. Ratio], выбрать нужные концентрации для построения калибровки (например, 100%, 50%, 25%) и количество определений на одну точку в столбце [Replication]. Значение МИЧ (ISI) и нормальное значение протромбинового времени в секундах устанавливается в ручном режиме.
- В ручном режиме для построения калибровочной кривой необходимо получить значение протромбинового времени контрольной плазмы в различных разведениях (например, 100%, 50%, 25%) в секундах экспериментально, независимо от значений предыдущей калибровочной кривой. Настройки протокола теста должны соответствовать используемому тромбопластину (техпластину). Полученные данные внести в таблицу в окне «Standard Curve», «Manual Entry». Значение МИЧ (ISI) и нормальное значение протромбинового времени в секундах устанавливается в ручном режиме.
- 7. Подтвердите полученную калибровочную кривую соответствующей командой [Update].

### Протокол адаптации набора реагентов «ТЕХПЛАСТИН-ТЕСТ»

(жидкий реагент) (кат. № 735 и кат. № 736) на 500 и 1000 определений производства ООО фирмы «Технология-Стандарт» для автоматического коагулометра

## «Sysmex CA-1500»

- **1** В окне «Main Menu» нажать команду [Setting].
- 2. B okhe «Setting» нажать [Analysis Setting].
- **3** В окне «Analysis Setting» нажать [Test Protocol].
- И выбрать тест [PT].
- **5** Внести в Протокол теста изменения на основе таблицы, приведенной ниже:

|   | ~                  |          |               |
|---|--------------------|----------|---------------|
| 0 | Sample Vol.        |          | 50 ul         |
| 2 | Diluent Vol.       | None     | 0 ul          |
|   | Rinse              |          | None          |
|   | Second Dilution    |          | 0 ul          |
|   | Diluent Vol.       | None     | 0 ul          |
|   | Rinse              |          | None          |
|   | Factor Plasma      | None     | 0 ul          |
|   | Rinse(Pre. /Post)  | None     | None          |
|   |                    |          |               |
|   | First Reagent      | PT THS   | 100 ul 60 sec |
|   | Push-out Solution  | No       | 0 ul          |
|   | Rinse (Pre. /Post) | None x 0 | None x 0      |
|   | Second Reagent     | None     | 0 ul 0 sec    |
|   | Push-out Solution  | No       | 0 ul          |
|   | Rinse (Pre. /Post) | None x 0 | None x 0      |
|   | Third Reagent      | None     | 0 ul 0 sec    |
|   | Push-out Solution  | No       | 0 ul          |
|   | Rinse (Pre. /Post) | None x 0 | None x 0      |
|   | Detector           | Clot     | for PT THS    |
|   | Sens               | Low Sens |               |
|   | Maximum Time       |          | 120 sec       |

Для перехода по строкам таблицы использовать стрелки курсора [↑][↓].

Для изменения объемов реагентов/плазмы, времени инкубации или используемых реагентов коррекция осуществляется с помощью цифровой панели либо кнопки [Change] (вводимые значения каждый раз подтверждать нажатием [Enter]).

По окончании заполнения таблицы выйти из окна «Test Protocol» нажатием [Return].

В окне «Execute Settings?» подтвердить внесенные изменения нажатием [Set].

Можно продолжить редакцию протокола теста, нажать [Continue], либо вернуться в предыдущее окно без запоминания изменений, нажав [Cancel].

В качестве реагента РТ ТНЅ выступает раствор Техпластина из набора (кат. № 735 и кат. № 736).

В штативе нужно использовать гнездо, которое запрограммировано для PT THS.

#### Построение калибровочной кривой:

- **П**осле внесения изменений в протокол теста на Протромбиновое время необходимо вернуться в окно «**Main Menu**».
- B okhe «Main Menu» следует нажать [Standard Curve].
- **3** Выбрать тест, нажав кнопку [**PT**].
- Bыбрать режим построения калибровочной кривой: автоматический, нажав [Analysis Setting], либо ручной [Manual Entry].
- В автоматическом режиме в выделенной строке установить значение протромбинового времени в % по Квику 100% для контрольной нормальной плазмы, приготовленной при смешивании 3-5 образцов бедной тромбоцитами плазмы здоровых людей. В столбце [Dil. Ratio] выбрать нужные концентрации для построения калибровки (например, 100%, 50%, 25%) и количество определений на одну точку в столбце [Replication]. Значение МИЧ (ISI) и нормальное значение протромбинового времени в секундах устанавливается в ручном режиме.
- В ручном режиме для построения калибровочной кривой необходимо получить значение протромбинового времени контрольной плазмы в различных разведениях (например, 100%, 50%, 25%) в секундах экспериментально, независимо от значений предыдущей калибровочной кривой. Настройки протокола теста должны соответствовать используемому тромбопластину (техпластину). Полученные данные внести в таблицу в окне «Standard Curve», «Manual Entry». Значение МИЧ (ISI) и нормальное значение протромбинового времени в секундах устанавливается в ручном режиме.
- Подтвердите полученную калибровочную кривую соответствующей командой [Update].
- **8**. Приступите к проведению исследования образцов.

### Протокол адаптации набора реагентов «ТЕХ-ФИБРИНОГЕН-ТЕСТ»

(кат. № 094, кат. № 324, кат. № 225) на 30 и 100 определений производства ООО фирмы «Технология-Стандарт» для автоматического коагулометра

## «Sysmex CA-1500»

#### 1. Приготовление реагентов:

- Рабочий буферный раствор. Содержимое одного флакона с концентрированным буфером Трис-HCl перелить в мерный цилиндр вместимостью 200 мл и долить до метки дистиллированной водой (разведение в 20 раз), тщательно перемешать, в результате получается рабочий буферный раствор.

- Разведение тромбина. В один флакон с тромбином внести 5,0 мл 0,9% физиологического раствора (NB вместо растворителя для тромбина) и растворить содержимое при комнатной температуре и энергичном покачивании в течение 2 мин. В результате получают раствор тромбина. Тромбин во втором флаконе разводят физиологическим раствором по необходимости.

- Разведение стандарт-плазмы и приготовление калибровочных растворов. Во флакон со стандарт-плазмой внести 1 мл дистиллированной воды и растворить при слабом покачивании в течение 3 мин. В результате получают стандарт-плазму с известным содержанием фибриногена (см. паспорт к набору). Разведенную стандарт-плазму делят на две равные части, одну из которых замораживают при температуре -16...-20 °C (для повторного возможного приготовления калибровочных растворов), а вторую используют.

#### 2. Изменение [Test Protocol] для построения калибровочной кривой:

**1** В окне «**Main Menu**» нажать команду [**Setting**].

B okne «Setting» нажать [Analysis Setting].

В окне «Analysis Setting» нажать [Test Protocol].

🛃 В окне «Test Protocol» нажать [Select Test] и выбрать тест [Fbg].

5 Внести в Протокол теста изменения на основе таблицы, приведенной ниже:

| 00 | Sample Vol.        |          | 100 ul       |  |
|----|--------------------|----------|--------------|--|
|    | Diluent Vol.       | None     | 0 ul         |  |
|    | Rinse              |          | None         |  |
|    | Second Dilution    |          | 0 ul         |  |
|    | Diluent Vol.       | None     | 0 ul         |  |
|    | Rinse              |          | None         |  |
|    | Factor Plasma      | None     | 0 ul         |  |
|    | Rinse(Pre. /Post)  | None     | None         |  |
|    | First Reagent      | Fbg MFU  | 50 ul 60 sec |  |
|    | Push-out Solution  | No       | 0 ul         |  |
|    | Rinse (Pre. /Post) | None x 0 | CleanI x 1   |  |
|    |                    |          |              |  |

| Second Reagent                   | None              | 0 ul 0 sec         |
|----------------------------------|-------------------|--------------------|
| Push-out Solution                | No                | 0 ul               |
| Rinse (Pre. /Post)               | None x 0          | None x 0           |
| Third Reagent                    | None              | 0 ul 0 sec         |
| Push-out Solution                | No                | 0 ul               |
| Rinse (Pre. /Post)               | None x 0          | None x 0           |
| Detector<br>Sens<br>Maximum Time | Clot<br>High Sens | for Fbg<br>100 sec |

Для перехода по строкам таблицы необходимо использовать стрелки курсора [↑][↓].

Коррекция объемов реагентов/плазмы, времени инкубации или используемых реагентов осуществляется с помощью цифровой панели либо кнопки [Change] (вводимые значения каждый раз следует подтверждать нажатием [Enter]).

По окончании заполнения таблицы нужно выйти из окна «Test Protocol» нажатием [Return].

В окне «Execute Settings?» подтвердить внесенные изменения нажатием [Set].

Можно продолжить редакцию протокола теста, нажав [Continue], либо вернуться в предыдущее окно без запоминания изменений, нажав [Cancel].

*В качестве реагента FbgMFU выступает раствор тромбина.* В штативе нужно использовать гнездо, которое запрограммировано для FbgMFU.

#### 3. Провести анализ калибровочной кривой.

🔢 В окне «Main Menu» нажать [Standard Curve].

2. Выбрать тест [Fbg] и нажать [Analysis Setting].

**3**. Из шести калибраторов оставить четыре (см. паспорт к набору).

[Haжать [Change Mode] и в окне [Assay Sheet Val.] внести значение концентрации фибриногена в стандарт-плазме из паспорта к набору.

**5** Нажать кнопку [**Return**].

В окне «Execute Settings?» подтвердить внесенные изменения нажатием [Set].

**6** При удовлетворительных полученных результатах подтвердить калибровочную кривую соответствующей командой. Если в результате анализа калибровочной кривой регистрация времени сгустка при низких концентрациях не состоялась, данные точки можно получить при построении калибровочной кривой вручную, используя вкладыш к паспорту набора. В этом случае все данные калибровочной кривой вносятся в память прибора в режиме «**Manual**» («вручную»).

#### 4. Изменение [Test Protocol] для проведения анализа проб пациентов.

[] В окне «Main Menu» нажать команду [Setting].

2. B okne «Setting» нажать [Analysis Setting].

B окне «Analysis Setting» нажать [Test Protocol].

**4**. В окне «Test Protocol» нажать [Select Test] и выбрать тест [Fbg].

5 Внести в Протокол теста изменения на основе таблицы, приведенной ниже:

| Г     |                                          |                   |                         |
|-------|------------------------------------------|-------------------|-------------------------|
| -1500 | Sample Vol.<br>Diluent Vol.<br>Rinse     | TRIS              | 13 ul<br>117 ul<br>None |
| CA    | Second Dilution<br>Diluent Vol.<br>Rinse | None              | 100 ul<br>0 ul<br>None  |
|       | Factor Plasma                            | None              | 0 ul                    |
|       | Rinse(Pre. /Post)                        | None              | None                    |
|       | First Reagent                            | Fbg MFU           | 50 ul 60 sec            |
|       | Push-out Solution                        | No                | 0 ul                    |
|       | Rinse (Pre. /Post)                       | None x 0          | CleanI x 1              |
|       | Second Reagent                           | None              | 0 ul 0 sec              |
|       | Push-out Solution                        | No                | 0 ul                    |
|       | Rinse (Pre. /Post)                       | None x 0          | None x 0                |
|       | Third Reagent                            | None              | 0 ul 0 sec              |
|       | Push-out Solution                        | No                | 0 ul                    |
|       | Rinse (Pre. /Post)                       | None x 0          | None x 0                |
|       | Detector<br>Sens<br>Maximum Time         | Clot<br>High Sens | for Fbg<br>100 sec      |

Для перехода по строкам таблицы необходимо использовать стрелки курсора [↑][↓].

Коррекция объемов реагентов/плазмы, времени инкубации или используемых реагентов осуществляется с помощью цифровой панели либо кнопки [Change] (вводимые значения каждый раз следует подтверждать нажатием [Enter]).

По окончании заполнения таблицы нужно выйти из окна «Test Protocol» нажатием [Return].

В окне «Execute Settings?» подтвердить внесенные изменения нажатием [Set].

Можно продолжить редакцию протокола теста, нажав [Continue], либо вернуться в предыдущее окно без запоминания изменений, нажав [Cancel].

*В качестве реагента Fbg MFU выступает раствор тромбина.* В штативе нужно использовать гнезда, которые запрограммированы для Fbg MFU и TRIS соответственно.

### Протокол адаптации набора реагентов «АПТВ-ЭЛ-ТЕСТ»

на 100 определений (кат. № 649\*) производства ООО фирмы «Технология-Стандарт» для автоматического коагулометра

### «Sysmex CA-1500»

- В окне «Main Menu» нажать команду [Setting].
- 2. B okhe «Setting» нажать [Analysis Setting].
- В окне «Analysis Setting» нажать [Test Protocol].
- В окне «Test Protocol» нажать [Select Test] и выбрать тест [APTT].
- **5** Внести в Протокол теста изменения на основе таблицы, приведенной ниже:

| ſ      |                                          |                  |                        |
|--------|------------------------------------------|------------------|------------------------|
| v-1500 | Sample Vol.<br>Diluent Vol.<br>Rinse     | None             | 50 ul<br>0 ul<br>None  |
| C      | Second Dilution<br>Diluent Vol.<br>Rinse | None             | 0 ul<br>0 ul<br>None   |
|        | Factor Plasma                            | None             | 0 ul                   |
|        | Rinse(Pre. /Post)                        | None             | None                   |
|        | First Reagent                            | APTT FS          | 50 ul 60 sec           |
|        | Push-out Solution                        | No               | 0 ul                   |
|        | Rinse (Pre. /Post)                       | None x 0         | None x 0               |
|        | Push-out Solution                        | No               | 0 ul                   |
|        | Rinse (Pre. /Post)                       | None x 0         | None x 0               |
|        | Third Reagent                            | None             | 0 ul 0 sec             |
|        | Push-out Solution                        | No               | 0 ul                   |
|        | Rinse (Pre. /Post)                       | None x 0         | None x 0               |
|        | Detector<br>Sens<br>Maximum Time         | Clot<br>Low Sens | for APTT FS<br>180 sec |

Для перехода по строкам таблицы необходимо использовать стрелки курсора [↑][↓].

Коррекция объемов реагентов/плазмы, времени инкубации или используемых реагентов осуществляется с помощью цифровой панели либо кнопки [Change] (вводимые значения каждый раз следует подтверждать нажатием [Enter]).

По окончании заполнения таблицы нужно выйти из окна «Test Protocol» нажатием [Return].

В окне «Execute Settings?» подтвердить внесенные изменения нажатием [Set].

*Примечание:* \*- в комплект набора входит лиофильно высушенный АПТВ-реагент.

Можно продолжить редакцию протокола теста, нажав [Continue], либо вернуться в предыдущее окно без запоминания изменений, нажав [Cancel].

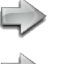

⇒ В качестве реагента APTT FS выступает разведённый АПТВ-Эл-реагент. *В качестве CaCl₂ используется рабочий раствор хлорида кальция.* 

В штативе нужно использовать гнезда, которые запрограммированы для APTT FS и CaCl<sub>2</sub> соответственно.

### Протокол адаптации набора реагентов «АПТВ-ЭЛ-ТЕСТ»

на 100 определений (кат. № 652\*) производства ООО фирмы «Технология-Стандарт» для автоматического коагулометра

### «Sysmex CA-1500»

- B окне «Main Menu» нажать команду [Setting].
- 2. B окне «Setting» нажать [Analysis Setting].
- В окне «Analysis Setting» нажать [Test Protocol].
- В окне «Test Protocol» нажать [Select Test] и выбрать тест [APTT].
- **5** Внести в Протокол теста изменения на основе таблицы, приведенной ниже:

| -1500 | Sample Vol.<br>Diluent Vol.<br>Binse | None              | 50 ul<br>0 ul<br>None |
|-------|--------------------------------------|-------------------|-----------------------|
|       | Second Dilution                      |                   |                       |
| 0     | Diluent Vol                          | None              |                       |
|       | Rinse                                | 1 (one            | None                  |
|       | Factor Diagma                        | Nona              | 0.11                  |
|       | Factor Flashia                       | None              | 0 ul                  |
|       | Rinse(Pre. /Post)                    | None              | None                  |
|       | First Reagent                        | APTT FS           | 50 ul 60 sec          |
|       | Push-out Solution                    | No                | 0 ul                  |
|       | Rinse (Pre. /Post)                   | None x 0          | None x 0              |
|       | Second Reagent                       | CaCl <sub>2</sub> | 50 ul 180 sec         |
|       | Push-out Solution                    | No                | 0 ul                  |
|       | Rinse (Pre. /Post)                   | None x 0          | None x 0              |
|       | Third Reagent                        | None              | 0 ul 0 sec            |
|       | Push-out Solution                    | No                | 0 ul                  |
|       | Rinse (Pre. /Post)                   | None x 0          | None x 0              |
|       | Detector                             | Clot              | for APTT FS           |
|       | Sens                                 | Low Sens          |                       |
|       | Maximum Time                         |                   | 180 sec               |
|       |                                      |                   |                       |

Для перехода по строкам таблицы необходимо использовать стрелки курсора [↑][↓].

Коррекция объемов реагентов/плазмы, времени инкубации или используемых реагентов осуществляется с помощью цифровой панели либо кнопки [Change] (вводимые значения каждый раз следует подтверждать нажатием [Enter]).

По окончании заполнения таблицы нужно выйти из окна «Test Protocol» нажатием [Return].

В окне «Execute Settings?» подтвердить внесенные изменения нажатием [Set].

**Примечание:** \*– в комплект набора входит жидкий АПТВ-реагент, готовый к использованию.

Можно продолжить редакцию протокола теста, нажав [Continue], либо вернуться в предыдущее окно без запоминания изменений, нажав [Cancel].

🧼 В качестве реагента APTT FS выступает жидкий АПТВ-Эл-реагент. *В качестве CaCl₂ используется рабочий раствор хлорида кальция.* 

В штативе нужно использовать гнезда, которые запрограммированы для APTT FS и CaCl<sub>2</sub> соответственно.

### Протокол адаптации набора реагентов «ТРОМБО-ТЕСТ»

(кат. № 151, кат. № 609, кат. № 610) на 50 и 400 определений производства ООО фирмы «Технология-Стандарт» для автоматического коагулометра

## «Sysmex CA-1500»

- В окне «Main Menu» нажать команду [Setting].
- B окне «Setting» нажать [Analysis Setting].
- В окне «Analysis Setting» нажать [Test Protocol].
- В окне «Test Protocol» нажать [Select Test] и выбрать тест [TT].
- **5** Внести в Протокол теста изменения на основе таблицы, приведенной ниже:

| <b>^-1500</b> | Sample Vol.<br>Diluent Vol.<br>Rinse                      | None                       | 50 ul<br>0 ul<br>None          |
|---------------|-----------------------------------------------------------|----------------------------|--------------------------------|
|               | Second Dilution<br>Diluent Vol.<br>Rinse                  | None                       | 0 ul<br>0 ul<br>None           |
|               | Factor Plasma<br>Rinse(Pre. /Post)                        | None<br>None               | 0 ul<br>None                   |
|               | First Reagent<br>Push-out Solution<br>Rinse (Pre. /Post)  | Test Thr<br>No<br>None x 0 | 100 ul60 sec0 ulCleanI x 1     |
|               | Second Reagent<br>Push-out Solution<br>Rinse (Pre. /Post) | None<br>No<br>None x 0     | 0 ul 0 sec<br>0 ul<br>None x 0 |
|               | Third Reagent<br>Push-out Solution<br>Rinse (Pre. /Post)  | None<br>No<br>None x 0     | 0 ul 0 sec<br>0 ul<br>None x 0 |
|               | Detector<br>Sens<br>Maximum Time                          | Clot<br>Low Sens           | for TT<br>150 sec              |

Для перехода по строкам таблицы необходимо использовать стрелки курсора [↑][↓].

Коррекция объемов реагентов/плазмы, времени инкубации или используемых реагентов осуществляется с помощью цифровой панели либо кнопки [Change] (вводимые значения каждый раз следует подтверждать нажатием [Enter]).

По окончании заполнения таблицы нужно выйти из окна «Test Protocol» нажатием [Return].

В окне «Execute Settings?» подтвердить внесенные изменения нажатием [Set].

Можно продолжить редакцию протокола теста, нажав [Continue], либо вернуться в предыдущее окно без запоминания изменений, нажав [Cancel].

*В качестве реагента Test Thr выступает рабочий раствор тромбина.* В штативе нужно использовать гнезда, которые запрограммированы для Test Thr.

# Протокол адаптации набора реагентов «ПАРУС-ТЕСТ»

(кат. № 164) на 40 определений производства ООО фирмы «Технология-Стандарт» для автоматического коагулометра

## «Sysmex CA-1500»

## Последовательность манипуляций для определения времени свертывания с активатором протеина С:

- В окне «Main Menu» нажать команду [Setting].
- 2. B окне «Setting» нажать [Analysis Setting].
- В окне «Analysis Setting» нажать [Test Protocol].
- В окне «Test Protocol» нажать [Select Test] и выбрать тест [PCGLOB].
- **5** Внести в Протокол теста изменения на основе таблицы, приведенной ниже:

| _  |                    |                   |               |
|----|--------------------|-------------------|---------------|
| 00 | Sample Vol.        |                   | 50 ul         |
| 12 | Diluent Vol.       | None              | 0 ul          |
|    | Rinse              |                   | None          |
|    | Second Dilution    |                   | 0 ul          |
|    | Diluent Vol.       | None              | 0 ul          |
|    | Rinse              |                   | None          |
|    | Factor Plasma      | None              | 0 ul          |
|    | Rinse(Pre. /Post)  | None              | None          |
|    | First Reagent      | Act Proc          | 25 ul 20 sec  |
|    | Push-out Solution  | No                | 0 ul          |
|    | Rinse (Pre. /Post) | None x 0          | Clean II x 1  |
|    | Second Reagent     | APTT Glo          | 50 ul 40 sec  |
|    | Push-out Solution  | No                | 0 ul          |
|    | Rinse (Pre. /Post) | None x 0          | None x 0      |
|    | Third Reagent      | CaCl <sub>2</sub> | 50 ul 220 sec |
|    | Push-out Solution  | No                | 0 ul          |
|    | Rinse (Pre. /Post) | None x 0          | None x 0      |
|    | Detector           | Clot              | for other     |
|    | Sens               | Low Sens          |               |
|    | Maximum Time       |                   | 200 sec       |
|    |                    |                   |               |

Для перехода по строкам таблицы необходимо использовать стрелки курсора [↑][↓].

Коррекция объемов реагентов/плазмы, времени инкубации или используемых реагентов осуществляется с помощью цифровой панели либо кнопки [Change] (вводимые значения каждый раз следует подтверждать нажатием [Enter]).

По окончании заполнения таблицы нужно выйти из окна «Test Protocol» нажатием [Return].

В окне «Execute Settings?» подтвердить внесенные изменения нажатием [Set].

Можно продолжить редакцию протокола теста, нажав [Continue], либо вернуться в предыдущее окно без запоминания изменений, нажав [Cancel].

В качестве реагента АРТТ Glo выступает разведённый АПТВ-реагент, входящий в состав набора реагентов «Парус-тест».

В качестве реагента Act Proc используется раствор активатора протеина C.
 В качестве CaCl<sub>2</sub> используется рабочий раствор кальция хлорида.

В штативе нужно использовать гнезда, которые запрограммированы для APTT Glo, ActProC и CaCl<sub>2</sub> соответственно.

## Последовательность манипуляций для определения времени свертывания с дистилированной водой:

- В окне «Main Menu» нажать команду [Setting].
- 2. В окне «Setting» нажать [Analysis Setting].
- В окне «Analysis Setting» нажать [Test Protocol].
- 4. В окне «Test Protocol» нажать [Select Test] и выбрать тест [PCGLOB].
- **5** Внести в Протокол теста изменения на основе таблицы, приведенной ниже:

|   | Sample Vol.<br>Diluent Vol.<br>Rinse     | None              | 50 ul<br>0 ul<br>None |
|---|------------------------------------------|-------------------|-----------------------|
|   | Second Dilution<br>Diluent Vol.<br>Rinse | None              | 0 ul<br>0 ul<br>None  |
| D | Factor Plasma                            | None              | 0 ul                  |
|   | Rinse(Pre. /Post)                        | None              | None                  |
|   | First Reagent                            | Buf pro C         | 25 ul 20 sec          |
|   | Push-out Solution                        | No                | 0 ul                  |
|   | Rinse (Pre. /Post)                       | None x 0          | Clean II x 1          |
|   | Second Reagent                           | APTT Glo          | 50 ul 40 sec          |
|   | Push-out Solution                        | No                | 0 ul                  |
|   | Rinse (Pre. /Post)                       | None x 0          | None x 0              |
|   | Third Reagent                            | CaCl <sub>2</sub> | 50 ul 220 sec         |
|   | Push-out Solution                        | No                | 0 ul                  |
|   | Rinse (Pre. /Post)                       | None x 0          | None x 0              |
|   | Detector<br>Sens<br>Maximum Time         | Clot<br>Low Sens  | forother200 sec       |

Для перехода по строкам таблицы необходимо использовать стрелки курсора [↑][↓].

Коррекция объемов реагентов/плазмы, времени инкубации или используемых реагентов осуществляется с помощью цифровой панели либо кнопки [Change] (вводимые значения каждый раз следует подтверждать нажатием [Enter]).

По окончании заполнения таблицы нужно выйти из окна «Test Protocol» нажатием [Return].

В окне «Execute Settings?» подтвердить внесенные изменения нажатием [Set].

Можно продолжить редакцию протокола теста, нажав [Continue], либо вернуться в предыдущее окно без запоминания изменений, нажав [Cancel].

В качестве реагента APTT Glo выступает разведённый АПТВ-реагент, входящий в состав набора реагентов «Парус-тест».

🧼 Вкачестве реагента Buf pro C используется дистиллированная вода.

🧼 В качестве CaCl<sub>2</sub> используется рабочий раствор кальция хлорида.

В штативе нужно использовать гнезда, которые запрограммированы для APTT Glo, BufProC и CaCl<sub>2</sub>cooтветственно.

### Протокол адаптации набора реагентов «МУЛЬТИТЕХ-ФИБРИНОГЕН»

(кат. № 712) на 100-200 определений производства ООО фирмы «Технология-Стандарт»

для автоматического коагулометра

### «Sysmex CA-1500»

#### 1. Приготовление реагентов:

- **Разведение тромбина.** В один флакон с тромбином внести 10,0 мл растворителя для тромбина и растворить содержимое при комнатной температуре и перемешивании в течение 5 мин. В результате получают раствор тромбина. Тромбин во втором флаконе разводят по необходимости.

- Разведение фибриноген-калибратора. В каждый из пяти флаконов калибраторов фибриногена (заказывается дополнительно кат. № 714) внести по 1 мл дистиллированной воды и растворить при слабом покачивании в течение 15 мин. В результате получают калибраторы с указанной в *Паспорте к набору калибраторов* концентрацией фибриногена.

#### 2. Изменение [Test Protocol]

#### для построения калибровочной кривой и анализа проб пациентов.

- В окне «Main Menu» нажать команду [Setting].
- 2. B okhe «Setting» нажать [Analysis Setting].
- В окне «Analysis Setting» нажать [Test Protocol].
- В окне «Test Protocol» нажать [Select Test] и выбрать тест [Fbg].
- Внести в Протокол теста изменения согласно таблице, приведенной ниже:

| 1        |                                          |                  |                       |
|----------|------------------------------------------|------------------|-----------------------|
| -1500    | Sample Vol.<br>Diluent Vol.<br>Rinse     | None             | 50 ul<br>0 ul<br>None |
| CA       | Second Dilution<br>Diluent Vol.<br>Rinse | None             | 0 ul<br>0 ul<br>None  |
|          | Factor Plasma                            | None             | 0 ul                  |
|          | Rinse(Pre. /Post)                        | None             | None                  |
|          | First Reagent                            | Fbg MFU          | 100 ul 60 sec         |
|          | Push-out Solution                        | No               | 0 ul                  |
|          | Rinse (Pre. /Post)                       | None x 0         | Clean I x 1           |
|          | Second Reagent                           | None             | 0 ul 0 sec            |
|          | Push-out Solution                        | No               | 0 ul                  |
|          | Rinse (Pre. /Post)                       | None x 0         | None x 0              |
|          | Third Reagent                            | None             | 0 ul 0 sec            |
|          | Push-out Solution                        | No               | 0 ul                  |
|          | Rinse (Pre. /Post)                       | None x 0         | None x 0              |
| <b>N</b> | Detector<br>Sens<br>Maximum Time         | Clot<br>Low Sens | forFbg100 sec         |

Для перехода по строкам таблицы использовать стрелки курсора [ ↑][↓].

Для изменения объемов реагентов/плазмы, времени инкубации или используемых реагентов коррекция осуществляется с помощью цифровой панели либо кнопки [Change] (вводимые значения каждый раз подтверждать нажатием [Enter]).

По окончании заполнения таблицы выйти из окна «Test Protocol» нажатием [Return].

В окне «Execute Settings?» подтвердить внесенные изменения нажатием [Set].

Можно продолжить редакцию протокола теста, нажав [Continue], либо вернуться в предыдущее окно без запоминания изменений, нажав [Cancel].

В качестве реагента Fbg MFU выступает раствор тромбина. В штативе нужно использовать гнездо, которое запрограммировано для Fbg MFU.

#### 3. Проведение построения калибровочной кривой.

- В окне «Main Menu» нажать команду [Standard Curve].
- 2. Выбрать тест [Fbg] и нажать [Analysis Setting].
- Из шести калибраторов оставить пять (см. паспорт к набору).
- 4. Нажать [Change Mode] и в окне [Assay Sheet Val.] внести значение концентрации фибриногена в калибраторах из паспорта к набору.
- Нажать кнопку [Return].
  В окне «Execute Settings?» подтвердить внесенные изменения нажатием [Set].
- **б** При удовлетворительных полученных результатах подтвердить калибровочную кривую соответствующей командой **[Update]**.

### Протокол адаптации набора реагентов «ХРОМОТЕХ-АНТИТРОМБИН»»

(кат. № 733) на 300 определений производства ООО фирмы «Технология-Стандарт» для автоматического коагулометра

## «Sysmex CA-1500»

#### 1. Приготовление реагентов

1. Разведение хромогенного субстрата

Во флакон с хромогенным субстратом (далее по тексту - субстратом) внести 5,0 мл дистиллированной воды и растворить содержимое при температуре +37 °C и периодическом покачивании в течение 30 мин. В результате получают раствор субстрата.

2. Разведение тромбина

Во флакон с тромбином добавить указанный в паспорте к набору объём растворителя для тромбина и растворить содержимое при комнатной температуре (+18...+25 °C) и легком покачивании в течение 2 мин. В результате получают рабочий раствор тромбина, который перед использованием должен быть выдержан при комнатной температуре в течение 30-40 мин.

3. Разведение контрольной плазмы

В один флакон с контрольной плазмой внести 1,0 мл дистиллированной воды и растворить содержимое при комнатной температуре и легком покачивании в течение 3 мин.

Разведенную контрольную плазму разлить по 0,5 мл в 2 герметично закрывающихся стеклянных силиконированных или пластиковых контейнера (флакона) и заморозить при температуре -16... -20 °C.

Порцию свежей или размороженной (на водяной бане при температуре +37 <sup>°</sup>C) контрольной плазмы следует использовать для получения контрольных показателей поглощения в день проведения исследования.

Концентрация АТ III в контрольной плазме указана в Паспорте к набору реагентов.

#### 2. Изменение [Test Protocol]

#### для построения калибровочной кривой

\rm Вокне «Main Menu» нажать команду [Setting].

2. В окне «Setting» нажать [Analysis Setting].

- В окне «Analysis Setting» нажать [Test Protocol].
- **4** В окне «**Test Protocol**» нажать [**Select Test**] и выбрать тест [**AT3**].
- **5** Внести в Протокол теста изменения согласно таблицы приведенной ниже:

| -1500 | Sample Vol.<br>Diluent Vol.<br>Rinse                      | 4 ul<br>NACL 130 ul<br>None                            |
|-------|-----------------------------------------------------------|--------------------------------------------------------|
| CA    | Second Dilution<br>Diluent Vol.<br>Rinse                  | 14 ul<br>None 0 ul<br>None                             |
| 6     | Factor Plasma<br>Rinse(Pre. /Post)                        | None 0 ul<br>None None                                 |
|       | First Reagent<br>Push-out Solution<br>Rinse (Pre. /Post)  | AT3Thro100 ul30 secNo0 ulClean I x 1Clean I x 1        |
|       | Second Reagent<br>Push-out Solution<br>Rinse (Pre. /Post) | AT3Subs50 ul240 secNo0 ulNone x 0None x 0              |
|       | Third Reagent<br>Push-out Solution<br>Rinse (Pre. /Post)  | None0 ul0 secNo0 ulNone x 0None x 0                    |
|       | Detector<br>Sens<br>Analisys Range                        | Chromogeni for AT3<br>High Sens / 405 nm Inc<br>50 sec |

Для перехода по строкам таблицы использовать стрелки курсора [↑][↓].

Для изменения объемов реагентов/плазмы, времени инкубации или используемых реагентов коррекция осуществляется с помощью цифровой панели либо кнопки [Change] (вводимые значения каждый раз подтверждать нажатием [Enter]).

По окончании заполнения таблицы выйти из окна «Test Protocol» нажатием [Return].

В окне «Execute Settings?» подтвердить внесенные изменения нажатием [Set].

Можно продолжить редакцию протокола теста, нажав [Continue], либо вернуться в предыдущее окно без запоминания изменений, нажав [Cancel].

➡ В качестве реагента AT3Thro выступает рабочий раствор тромбина, AT3Subs — раствор хромогенного субстрата, NACL — физиологичесий раствор 0,9% хлорида натрия (NaCl 0,9%), в состав набора не входит.

В штативе нужно использовать гнезда, которые запрограммированы для AT3Thro, AT3Subs и NACL.

#### 3. Построение калибровочной кривой

Ш После внесения изменений в протокол теста на Антитромбин вернуться в окно «Main Menu».

2. В окне «Main Menu» нажать [Standard Curve].

Выбрать тест, нажав кнопку [AT3].

4. Выбрать режим построения калибровочной кривой: автоматический, нажав [Analysis Setting].

**5** В автоматическом режиме в выделенной строке установить значение антитромбина III в % для контрольной нормальной плазмы. В столбце **[Dil. Ratio]**, выбрать нужные концентрации для посторения калибровки и количество определений на одну точку в столбце **[Replication]**.

б Проведите измерение калибровочной кривой в [Work List].

7. Повторите пункты 1-3 и подтвердите полученную калибровочную кривую соответствующей командой [Update].

### Протокол адаптации набора реагентов «ХРОМОТЕХ-ПЛАЗМИНОГЕН»

(кат. № 734) на 300 определений производства ООО фирмы «Технология-Стандарт» для автоматического коагулометра

### «Sysmex CA-1500»

#### 1. Приготовление реагентов

#### **Ш** Разведение концентрированного буфера трис-HCI

В день исследования, в соответствии с потребностью, концентрированный буфер трис-HCI развести дистиллированной водой в 20 раз (1 объем концентрированного буфера + 19 объемов воды), в результате получают рабочий буферный раствор.

#### 2. Разведение стрептокиназы

В один флакон со стрептокиназой внести **9,0 мл** рабочего раствора буфера и растворить содержимое при комнатной температуре и легком покачивании в течение 2 мин. В результате получают раствор стрептокиназы.

#### 3. Разведение хромогенного субстрата

В один флакон с хромогенным субстратом (далее по тексту - субстратом) внести **7,0 мл** дистиллированной воды и растворить содержимое при комнатной температуре (+18...+25 °C) и легком покачивании в течение 5 мин. В результате получают раствор субстрата.

#### **4** Разведение контрольной плазмы

В один флакон с контрольной плазмой внести **1,0 мл** дистиллированной воды и растворить содержимое при комнатной температуре и легком покачивании в течение 3 мин.

Разведенную контрольную плазму разлить по 0,5 мл в два герметично закрывающихся стеклянных силиконированных или пластиковых контейнера (флакона) и заморозить при температуре -16... -20 °C.

Порцию свежей или размороженной (на водяной бане при температуре +37 °C) контрольной плазмы следует использовать для получения контрольных показателей поглощения в день проведения исследования.

Концентрация плазминогена в контрольной плазме указана в Паспорте к набору.

#### **2.** Изменение [Test Protocol]

#### для построения калибровочной кривой

- Ш В окне «Main Menu» нажать команду [Setting].
- 2 В окне «Setting» нажать [Analysis Setting].
- 🕑 В окне «Analysis Setting» нажать [Test Protocol].
- . В окне «Test Protocol» нажать [Select Test] и выбрать тест [Plg].
- 🛃 Внести в Протокол теста изменения согласно таблице, приведенной ниже:

| -1500 | Sample Vol.<br>Diluent Vol.<br>Rinse     | TRIS                       | 12 ul<br>112 ul<br>None          |
|-------|------------------------------------------|----------------------------|----------------------------------|
| C     | Second Dilution<br>Diluent Vol.<br>Rinse | None                       | 18 ul<br>0 ul<br>None            |
| Ð     | Factor Plasma                            | None                       | 0 ul                             |
|       | Rinse(Pre. /Post)                        | None                       | None                             |
|       | First Reagent                            | Streptok                   | 117 ul 40 sec                    |
|       | Push-out Solution                        | No                         | 0 ul                             |
|       | Rinse (Pre. /Post)                       | Clean I x 1                | Clean I x 1                      |
|       | Second Reagent                           | Pl Subs                    | 23 ul 460 sec                    |
|       | Push-out Solution                        | No                         | 0 ul                             |
|       | Rinse (Pre. /Post)                       | None x 0                   | None x 0                         |
|       | Third Reagent                            | None                       | 0 ul 0 sec                       |
|       | Push-out Solution                        | No                         | 0 ul                             |
|       | Rinse (Pre. /Post)                       | None x 0                   | None x 0                         |
|       | Detector<br>Sens<br>Analisys Range       | Chromogeni<br>Low Sens / 4 | for Plg<br>405 nm Inc<br>110 sec |

Для перехода по строкам таблицы использовать стрелки курсора [↑][↓].

Для изменения объемов реагентов/плазмы, времени инкубации или используемых реагентов коррекция осуществляется с помощью цифровой панели либо кнопки [Change] (вводимые значения каждый раз подтверждать нажатием [Enter]).

По окончании заполнения таблицы выйти из окна «Test Protocol» нажатием [Return].

В окне «Execute Settings?» подтвердить внесенные изменения нажатием [Set].

Можно продолжить редакцию протокола теста, нажав [Continue], либо вернуться в предыдущее окно без запоминания изменений, нажав [Cancel].

## *В качестве реагента Streptok выступает рабочий раствор стрептокиназы, Pl Subs — раствор хромогенного субстрата, TRIS — рабочий раствор трис-буфера.*

В штативе нужно использовать гнезда, которые запрограммированы для Streptok, Pl Subs и TRIS.

#### 3. Построение калибровочной кривой

После внесения изменений в протокол теста на Плазминоген вернуться в окно «Main Menu».

**2** В окне «**Main Menu**» нажать [**Standard Curve**].

Выбрать тест, нажав кнопку [Plg].

4. Выбрать режим построения калибровочной кривой: автоматический, нажав [Analysis Setting].

**5** В автоматическом режиме в выделенной строке установить значение плазминогена в % для контрольной нормальной плазмы. В столбце [Dil. Ratio], выбрать нужные концентрации для посторения калибровки и количество определений на одну точку в столбце [Replication].

б Проведите измерение калибровочной кривой в [Work List].

**7** Повторите пункты 1-3 и подтвердите полученную калибровочную кривую соответствующей командой [Update].